## **Registrace uživatele:**

- 1. Stránka: https://onlinememberpro.cz/ltk\_liberec/
- 2. V horní sekci kliknu na REGISTRACE
- 3. Nutnost vyplnit 4 údaje
- 4. Na zvolený email Vám přijdou přihlašovací údaje
- 5. Vaše registrace je hotová

## **Rezervace dvorce**

- 1. Stránka: <u>https://onlinememberpro.cz/ltk\_liberec/</u>
- 2. Dle přihlašovacích údajů v mailu se přihlásíte
- 3. V sekci můj účet je pro nové hráče možnost dobít si kredit
- 4. Vámi zvolený den ikonka vedle aktuálního data
- 5. Vyberu si sportoviště a zadám rezervaci
- 6. Na mail Vám přijde potvrzení
- 7. Nafukovací hala: na recepci restaurace si můžete vyzvednou čip a jít hrát
- 8. Tenis koberec: po dokončení rezervace můžete jít hrát